# Přidání účtu v poštovním klientu Mail pro MacOS

Moderní autentizaci podporuje aplikace Mail s operačním systémem MacOS 10.14 a výše.

1

Spusťte aplikaci Mail, v liště zvolte Mail a vyberte možnost Účty.

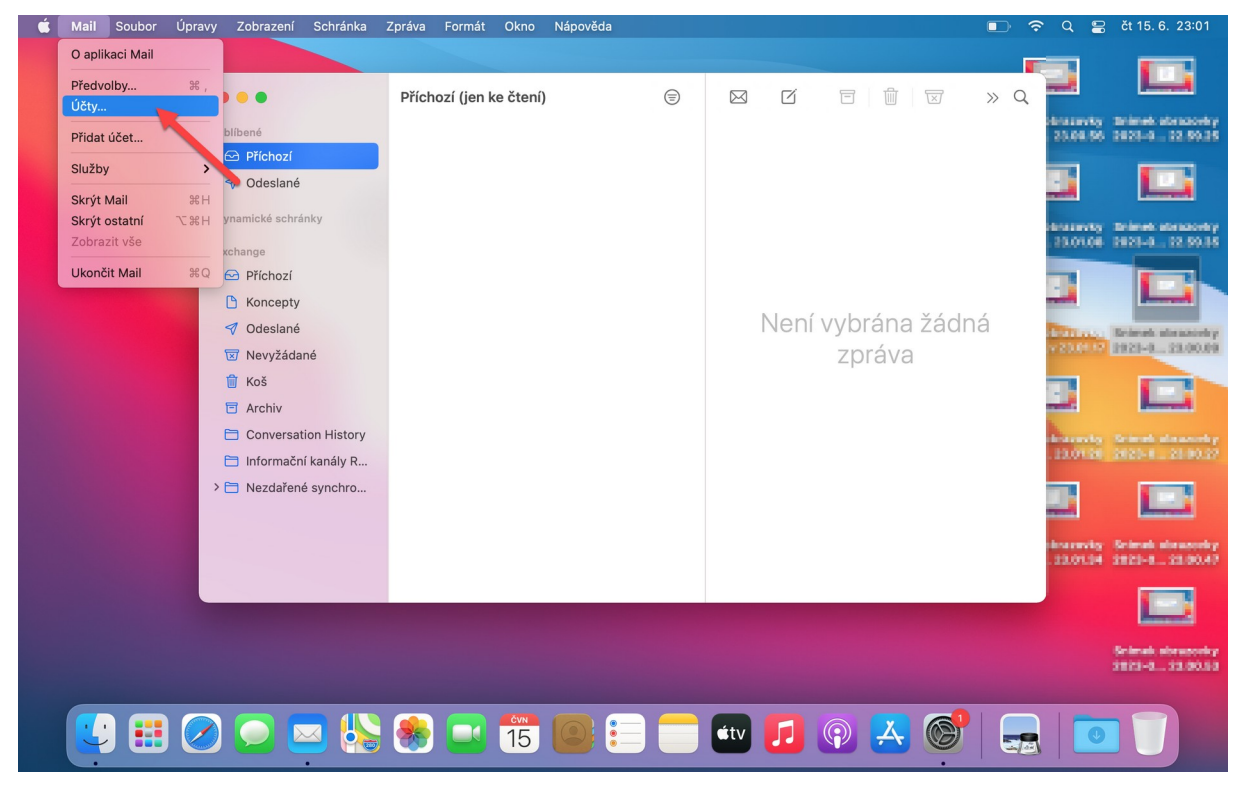

#### 2

Klikněte na Přidat a vyberete Microsoft Exchange.

| É | Mail | Soubor | Úpravy Zo | obrazení                | Schránka | Zpráva | Formát     | Okno     | Nápověda                                                                                                    |                                      |      |       |                |          | • •      | Q | 麏 čt 15. 6. 22:59                   |
|---|------|--------|-----------|-------------------------|----------|--------|------------|----------|----------------------------------------------------------------------------------------------------|--------------------------------------|------|-------|----------------|----------|----------|---|-------------------------------------|
|   |      |        | Oblibe    | né<br>iíchozí           |          | Přícho | ozí (jen k | æ čtení, | )                                                                                                    | (                                    |      | Ø     |                | )<br>  I | » Q      |   | Snímek obrazovky<br>2023-0 22.59.25 |
|   |      |        | I Oran    | deslané<br>nické schrán |          |        | Vyberte    | poskyta  | <ul> <li>iClou</li> <li>iClou</li> <li>Micros</li> <li>Goog</li> <li>yahod</li> <li>Aol.</li> <li>Jiný účet l</li> </ul> | il<br>d<br>soft Exch<br>gle<br>Mailu | ange | Sovat | vybrái<br>zprá |          |          |   |                                     |
|   | (    |        |           | )                       |          |        | € (        |          | ¥¥<br>15                                                                                                    | ) 😑 (                                | C    | itv 【 | 1 😱            | ×        | <u>.</u> |   |                                     |

Zadejte e-mailovou adresu vyberte *Přihlásit se*. Zobrazí se přihlašovací obrazovka Microsoft. V horní části se zobrazí váš primární login v Microsoftu 365 (crologin@ad.slu.cz). Zadejte své **heslo do CRO** a vyberte *Přihlásit se*.

| 🗯 Mail Soubor Úpravy Zobrazení Schránka | Zpráva Formát Okno Nápověda                | 3          |              | •  | Q 🚍 čt 15. 6. 23:00                 |
|-----------------------------------------|--------------------------------------------|------------|--------------|----|-------------------------------------|
| 0                                       | Příchozí (jen ke čtení)                    | =          |              | »Q |                                     |
| Oblíbené                                |                                            |            |              |    | Snímek obrazovky<br>2023-0 22.59.25 |
| 🖹 Příchozí                              |                                            |            |              |    |                                     |
| 🖓 Odeslané                              |                                            |            |              |    |                                     |
| Dynamické schránky                      |                                            |            |              |    | Snímek obrazovky<br>2023-0 22.59.35 |
|                                         | Microso<br>Začněte zadáním následujících i | ft Exchang | е            |    |                                     |
|                                         | Jméno: Petr Rak                            |            |              | á  | Snímek obrazovky<br>2023-0 23.00.09 |
|                                         | E-mailova adresa: petr.rako                | @siu.cz    | Přihlásit se |    |                                     |
|                                         |                                            |            |              |    | Snímek obrazovky<br>2023-0 23.00.27 |
|                                         |                                            |            |              |    |                                     |
|                                         |                                            |            |              |    |                                     |
|                                         |                                            |            |              |    |                                     |
|                                         |                                            |            |              |    |                                     |
|                                         |                                            |            |              |    |                                     |
|                                         |                                            |            |              |    |                                     |
|                                         |                                            |            |              |    |                                     |
|                                         | 15                                         |            |              |    |                                     |

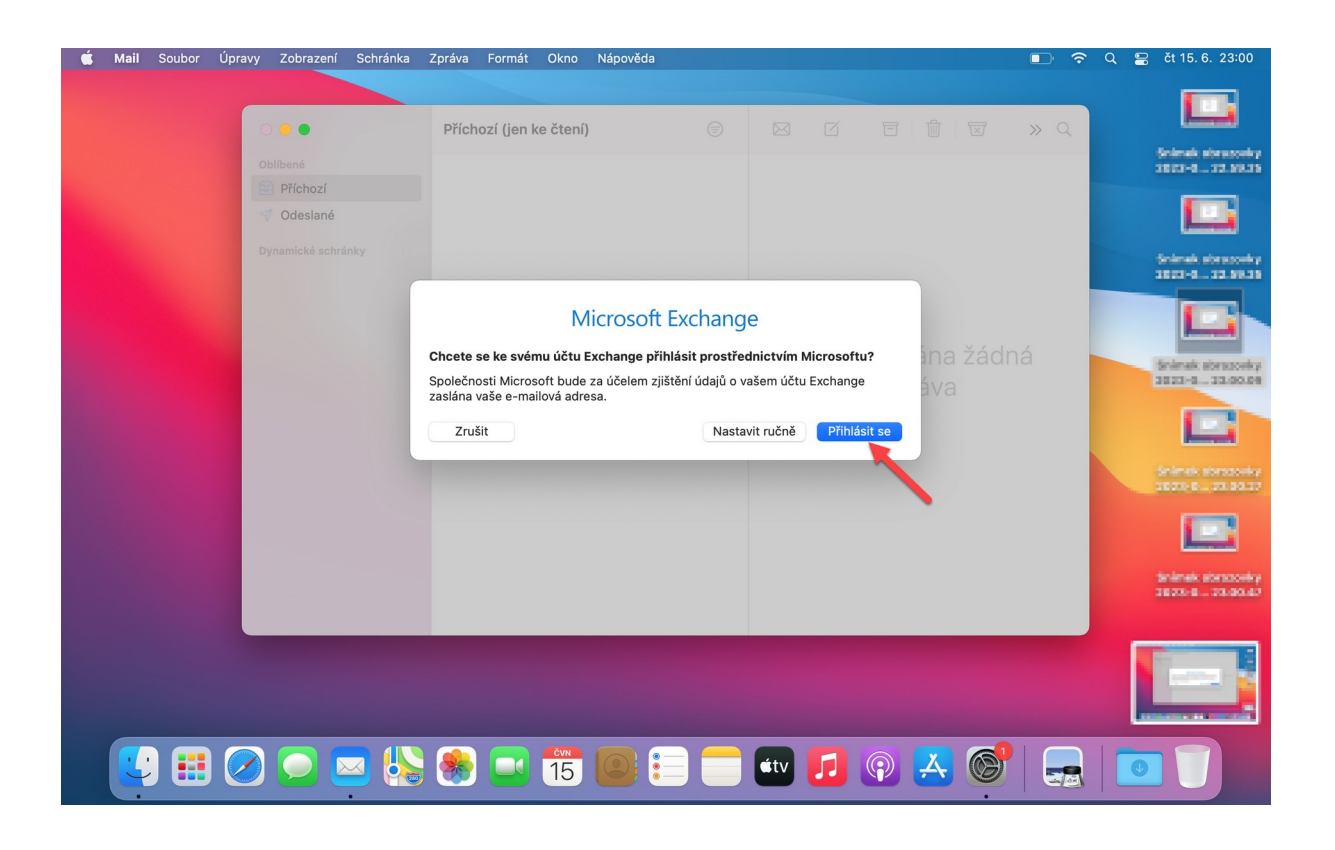

| 🗯 Mail Soubor Úpravy Zobrazení Schránka | Zpráva Formát Okno Nápověda                              | 🗈 🗢 Q 😫 čt 15. 6. 23:01               |
|-----------------------------------------|----------------------------------------------------------|---------------------------------------|
|                                         | Příchozí (jen ke čtení) 😑 🖂 🗹                            |                                       |
| <ul> <li>✓ Odeslané</li> </ul>          | Microsoft                                                |                                       |
| Dynamické schránky                      | ← rak0001@ad.siu.cz           Zadat hesio                | Colored observering                   |
|                                         | Nepamatuji si svoje heslo                                | prána žádná<br>práva                  |
|                                         | Přihlásit se                                             | Solima observery                      |
|                                         | Podmínky použití Ochrana osobních údajů a soubory cookie |                                       |
|                                         | Zrušit                                                   | bolinet compose<br>2023-0             |
|                                         |                                                          | Snimek obrasovky<br>poznika, prisokad |
|                                         | 🏽 🔁 🎁 💽 📰 💼 💷                                            | ₽ 🚣 🞯 🔙 🗖 🗍                           |

Vyberte aplikace, které chcete s poštovním účtem používat a zvolte *Hotovo*. Jste připojeni.

| Obilbené                                                                   | Příchozí (jen ke čtení)                                                                                                    | <b></b>                                    | × ď                 |                      | » C | Pina savity<br>20.00.5 | Eniret stars                                             |
|----------------------------------------------------------------------------|----------------------------------------------------------------------------------------------------|--------------------------------------------|---------------------|----------------------|-----|------------------------|----------------------------------------------------------|
| <ul> <li>Příchozí</li> <li>Odeslané</li> <li>Dynamické schránky</li> </ul> | Microso<br>Vyberte aplikace, které chci<br>Vierte aplikace, které chci<br>Vierte aplikace, které chci<br>Vierte aplikace, které chci<br>Pošta<br>Vierte aplikace, které chci<br>Pošta<br>Vierte aplikace, které chci<br>November<br>Vierte aplikace, které chci<br>Vierte aplikace, které chci | ft Exchange<br>ete s tímto účtem p<br>Zpět | noužívat.<br>Hotovo | vybrána žá<br>zpráva |     |                        | Second data<br>1923-0.12                                 |
|                                                                            | -                                                                                                    |                                            | 1                   | 2                    |     |                        | Solmek obre<br>2013-0., 23<br>Solmek obre<br>2013-0., 23 |

#### Odebrání účtu v poštovním klientu Mail pro MacOS

1

Spusťte aplikaci Mail, v liště zvolte Mail a vyberte možnost Účty.

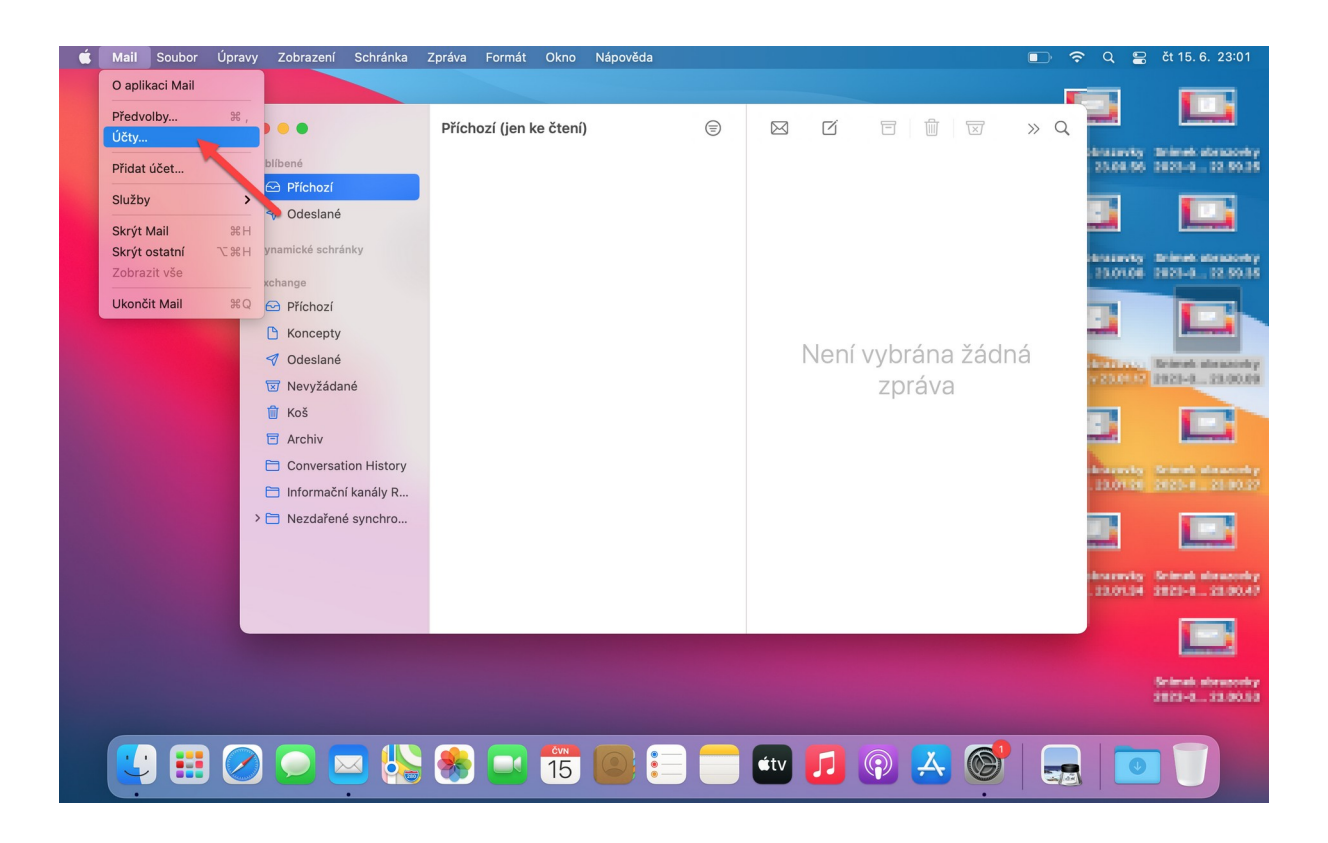

Označte účet, který chcete odebrat a klikněte na tlačítko Odebrat (-).

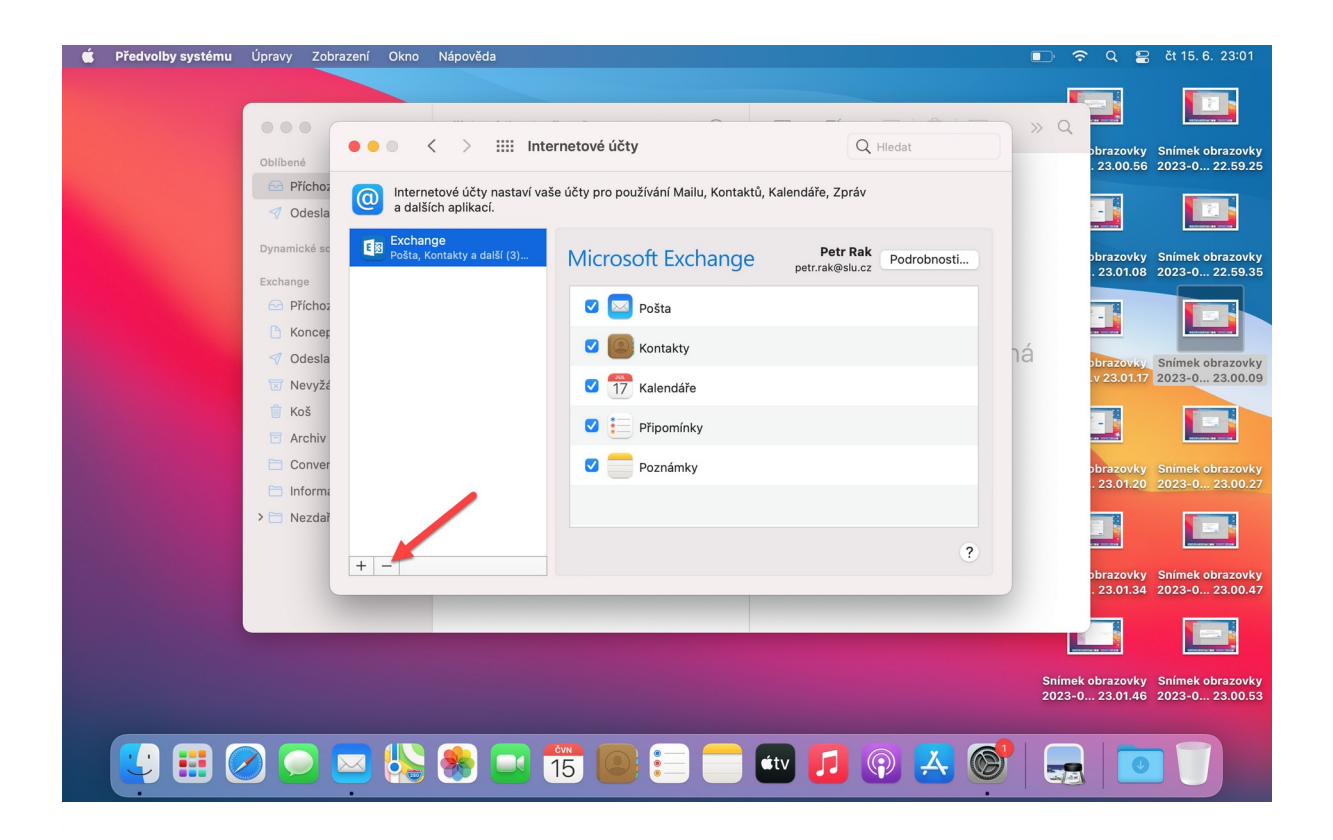

# Přidání účtu v poštovním klientu Mail pro iOS

Moderní autentizaci umožňuje verze iOS 11. 3. 1. a vyšší.

Otevřete Nastavení.

1

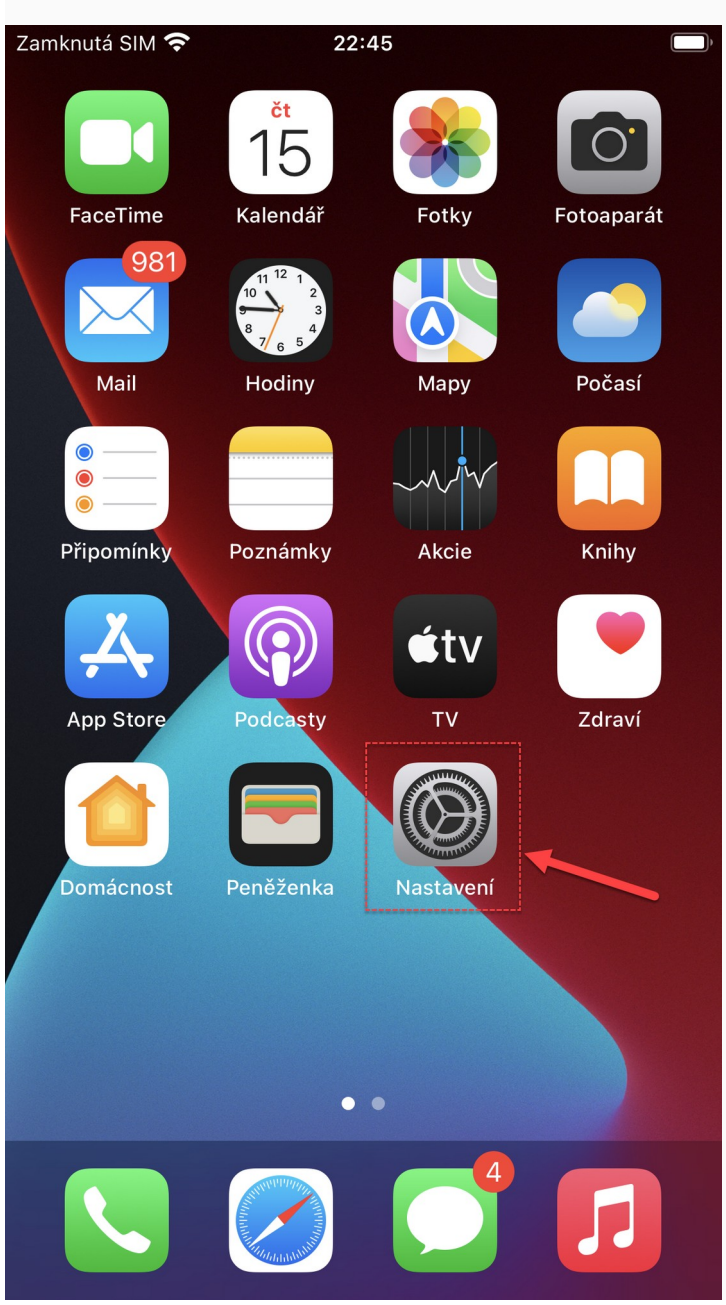

Srolujte dolů a vyberte záložku *Mail* nebo *Pošta*.

| Zamknutá SI | M 🗢 20:41             |   | ), |
|-------------|-----------------------|---|----|
|             | Nastavení             |   |    |
| SOS         | Tíseň SOS             | > |    |
|             | Kontakty s nákazou    | > |    |
|             | Baterie               | > |    |
|             | Soukromí              | > |    |
|             |                       |   |    |
| Å           | App Store             | > |    |
|             | Peněženka a Apple Pay | > |    |
|             |                       |   |    |
| •           | Hesla                 | > |    |
|             | Pošta                 | > |    |
|             | Kontakty              | > |    |
|             | Kalendář              | > |    |
|             | Poznámky              | > |    |
| ©<br>©      | Připomínky            | > |    |
|             | Diktafon              | > |    |
|             | Tala (as              |   |    |

**3** Zvolte *Účty*.

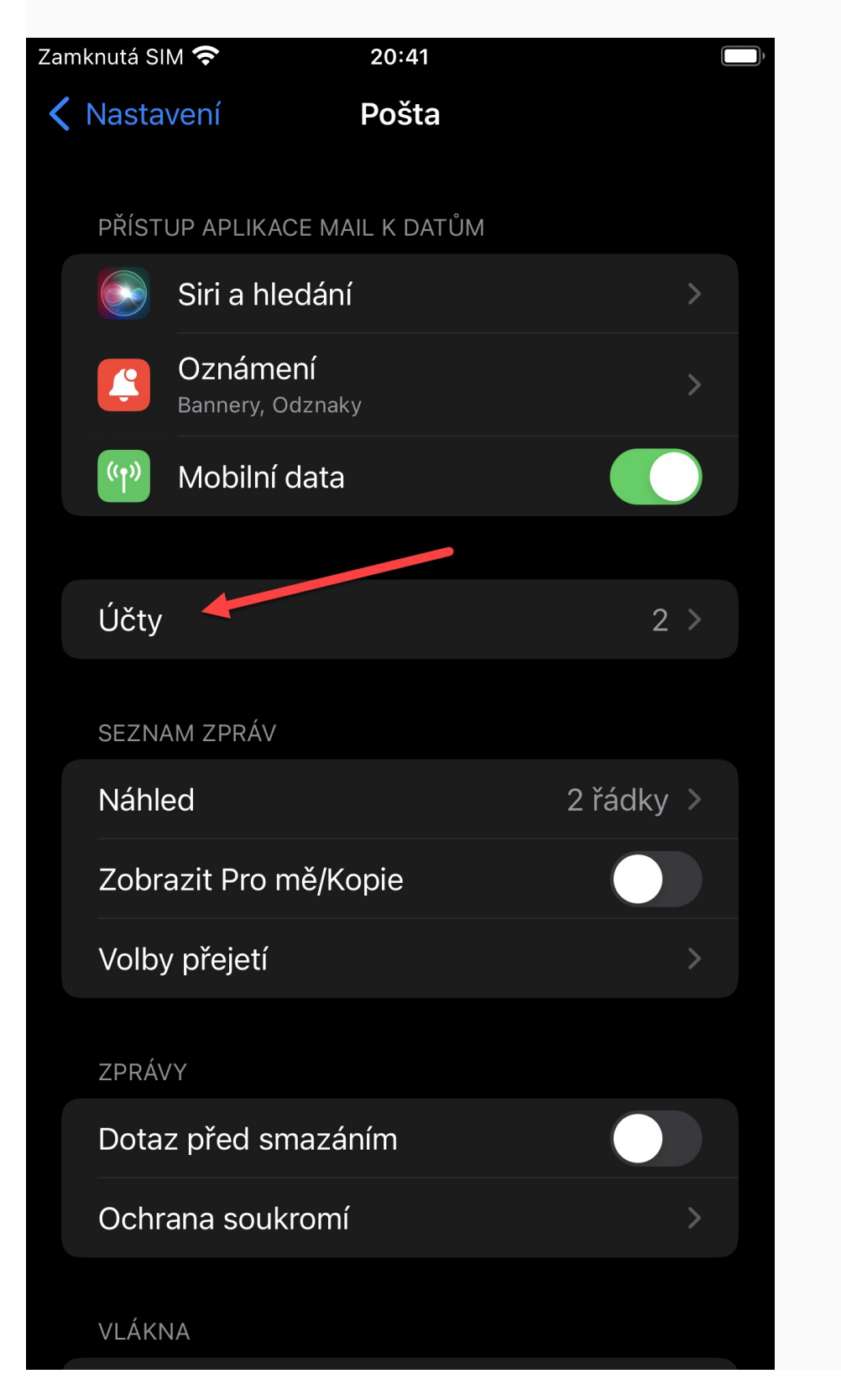

Vyberte možnost Přidat účet.

| Zan | nknutá SIM 奈                             | 20:42                   |        |   | Þ. |
|-----|------------------------------------------|-------------------------|--------|---|----|
| <   | Pošta                                    | Účty                    |        |   |    |
|     |                                          |                         |        |   |    |
|     | ÚČTY                                     |                         |        |   |    |
|     | <b>iCloud</b><br>iCloud Drive, Kontakty, | Kalendáře, Safari a dal | ší (7) | > |    |
|     | <b>Gmail</b><br>Pošta, Kontakty, Kalend  | áře, Poznámky           |        | > |    |
|     | Přidat účet                              |                         |        | > |    |
|     |                                          |                         |        |   |    |
|     | Vyzvedávání dat                          |                         | Push   | > |    |
|     |                                          |                         |        |   |    |
|     |                                          |                         |        |   |    |
|     |                                          |                         |        |   |    |
|     |                                          |                         |        |   |    |
|     |                                          |                         |        |   |    |
|     |                                          |                         |        |   |    |
|     |                                          |                         |        |   |    |
|     |                                          |                         |        |   |    |
|     |                                          |                         |        |   |    |
|     |                                          |                         |        |   |    |
|     |                                          |                         |        |   |    |
|     |                                          |                         |        |   |    |

**5** Vyberte *Microsoft Exchange*.

![](_page_9_Picture_1.jpeg)

Zadejte vaší e-mailovou adresu, klikněte na tlačítko Další a Přihlásit se.

![](_page_10_Picture_2.jpeg)

Zobrazí se přihlašovací obrazovka Microsoft. V horní části se zobrazí váš primární login v Microsoftu 365 (<u>crologin@ad.slu.cz</u>). Zadejte své **heslo do CRO** a vyberte *Přihlásit se*.

![](_page_11_Picture_2.jpeg)

Zvolte připojení součástí, kromě **Pošty** můžete připojit další aplikace viz obrázek. Poté klikněte na *Uložit*.

![](_page_12_Picture_2.jpeg)

Následně uvidíte mezi Účty nově přidaný účet a poštu naleznete v aplikaci Mail.

![](_page_13_Picture_2.jpeg)

### Odebrání účtu v poštovním klientu Mail pro iOS

Upozornění! Před změnou přihlášení (odebrání účtu) si zálohujte poštu, kterou máte uloženou v zařízení (lokální složky nebo připojení přes POP3).

![](_page_14_Picture_2.jpeg)

![](_page_14_Picture_3.jpeg)

Srolujte dolů na vyberte záložku *Mail* nebo *Pošta*.

| Zamknutá SII | M 穼 20:41             | , |  |
|--------------|-----------------------|---|--|
|              | Nastavení             |   |  |
| SOS          | Tíseň SOS             | > |  |
|              | Kontakty s nákazou    | > |  |
| ,<br>,       | Baterie               | > |  |
| <b></b>      | Soukromí              | > |  |
|              |                       |   |  |
| Å            | App Store             | > |  |
|              | Peněženka a Apple Pay | > |  |
|              |                       |   |  |
|              | Hesla                 | > |  |
|              | Pošta                 | > |  |
|              | Kontakty              | > |  |
|              | Kalendář              | > |  |
|              | Poznámky              | > |  |
| 0            | Připomínky            | > |  |
|              | Diktafon              | > |  |
|              | Talafan               |   |  |

#### **3** Zvolte *Účty.*

![](_page_16_Picture_1.jpeg)

Vyberte požadovaný účet, který chcete odebrat.

| Zamknutá SIM 奈 |                                     | 20:44                    |                | , |
|----------------|-------------------------------------|--------------------------|----------------|---|
| <              | Pošta                               | Účty                     |                |   |
|                | ÚČTY                                |                          |                |   |
|                | <b>iCloud</b><br>iCloud Drive, Ko   | ntakty, Kalendare, Safar | ri a další (7) | > |
|                | <b>Exchange</b><br>Pošta, Kontakty, | Kalendáře, Připomínky,   | Poznámky       | > |
|                | <b>Gmail</b><br>Pošta, Kontakty,    | Kalendáře, Poznámky      |                | > |
|                | Přidat účet                         |                          |                | > |
|                |                                     |                          |                |   |
|                | Vyzvedávání                         | dat                      | Push           | > |
|                |                                     |                          |                |   |
|                |                                     |                          |                |   |
|                |                                     |                          |                |   |
|                |                                     |                          |                |   |
|                |                                     |                          |                |   |
|                |                                     |                          |                |   |
|                |                                     |                          |                |   |
|                |                                     | Účet byl přidán          |                |   |

Zvolte Smazat účet a následně ještě potvrďte tlačítkem Smazat z iPhone.

| Zamknutá SI | M 🗢 20:44       |                   | , |
|-------------|-----------------|-------------------|---|
| く Účty      | Exchang         | ge                |   |
|             |                 |                   |   |
| EXCH        | ANGE            |                   |   |
| Účet        |                 | petr.rak@slu.cz > |   |
|             |                 |                   |   |
|             | Pošta           |                   |   |
|             | Kontakty        |                   |   |
|             | Kalendáře       |                   |   |
| 6<br>6<br>6 | Připomínky      |                   |   |
|             | Poznámky        |                   |   |
|             |                 |                   |   |
| Sync        | hronizovat      | 1 měsíc >         |   |
|             |                 |                   |   |
| Auto        | matická odpověď | Vypnuto >         |   |
|             |                 |                   |   |
|             | Smazat ú        | čet               |   |
|             |                 |                   |   |
|             |                 |                   |   |